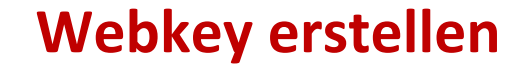

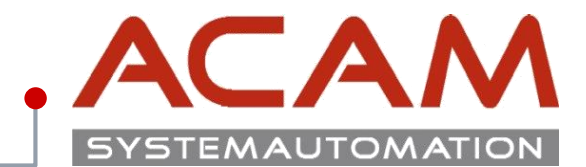

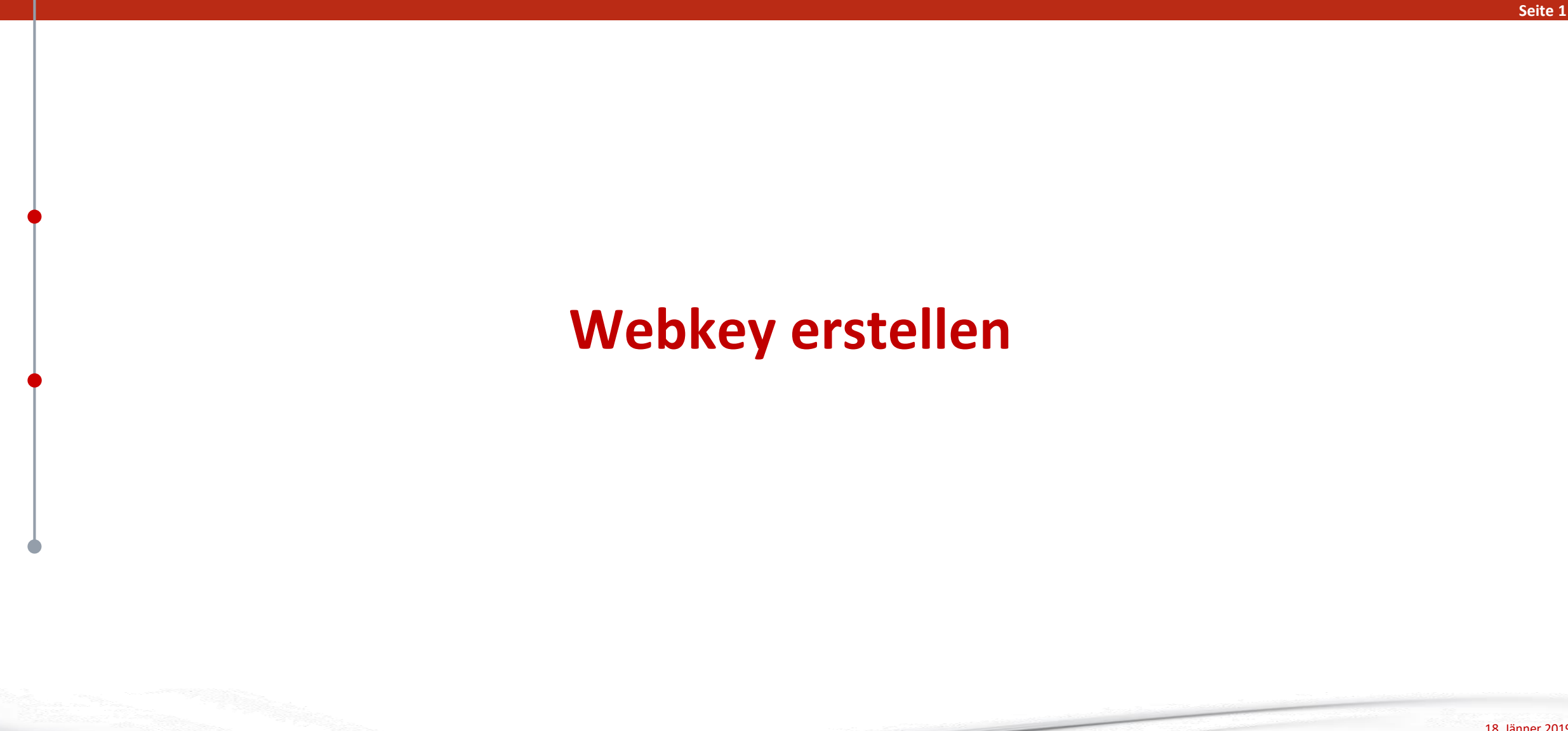

18. Jänner 2019 © ACAM Systemautomation GmbH. All rights reserved

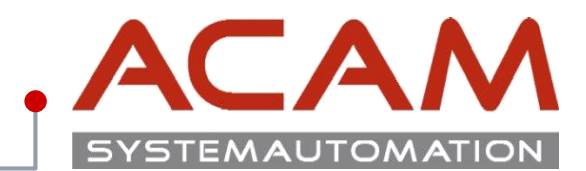

#### Seite 2

### Lizenz generieren

Suchen Sie über eine Suchmaschine die Wörter "**Siemens GTAC"** darüber gelangen Sie auf die Homepage des Siemens Software Bereichs.

https://www.plm.automation.siemens.com/de\_at/support/gtac/

Unter Lizenz können Sie ihre Lizenz generieren.

#### SIEMENS Suchen nach ... O, 🖂 🚯 Branchen Produkte Ihr Erfolg Uber uns Support Buy Siemens PLM > Support Produktsupport Für welches Produkt benötigen Sie Support? Support erhalten Contact GTAC Support Links WebKey Account Management You can call GTAC or create a web ticket for support. Read more about Incident Report Classification Register for a new account or manage an existing account. Levels. Dateien herunterladen oder hochladen Register for a new account or manage an existing account. Web Support Hardware- und Softwarezertifizierungen Find certification files and resources Lizenzverwaltung Request an electronic or emergency copy of your FLEXIm license. Phone Support Dokumentation Access product specific documentation, notes, and guides. Phone support is available Monday - Friday, 5 AM - 5 PM Pacific Time (US) or normal business hours in your country. Solution Center Browse our knowledge base - updated daily. North America Call 1 800-955-0000 or +1 714 952-5444

18. Jänner 2019 © ACAM Systemautomation GmbH. All rights reserved

# Webkey erstellen

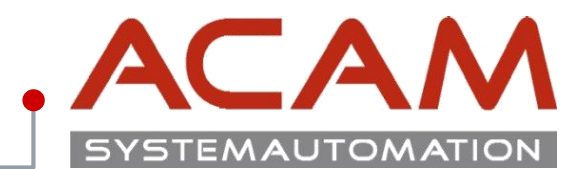

#### Seite 3

## Zugangsdaten

Für die erst Anmeldung müssen die Zugangsdaten angelegt werden.

Es kann sein dass diese nach einem Jahr wieder von Siemens gelöscht werden, wenn sie in diesem Zeitraum nicht verwendet werden.

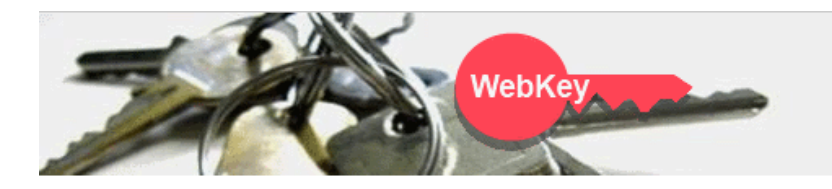

#### WebKey Login

Welcome to the webkey login! The application you tried to access requires your authentication. By using the login method below your access to the retrieved application - and to other applications protected by webkey - will be granted. (So called "Single Sign-On")

🚯 sign in

| WebKey Username: | WebKey                                |
|------------------|---------------------------------------|
|                  | · · · · · · · · · · · · · · · · · · · |

| NebKey Password: |  |
|------------------|--|
|------------------|--|

Forgot your Webkey User Name / Password / or Change Password

#### New Users

If you don't have a WebKey, you may register for one.

If you are a new webkey user and need to activate your webkey key please follow this activation process.

#### Problems

Please note that your WebKey ID and password are case sensitive!

If you are having problems, please contact us.

This service complies with the specifications and guidelines of Siemens Corporate Information Technology.

© Siemens PLM 2014 - Corporate Information | Privacy Policy | Terms of Use

# Webkey erstellen

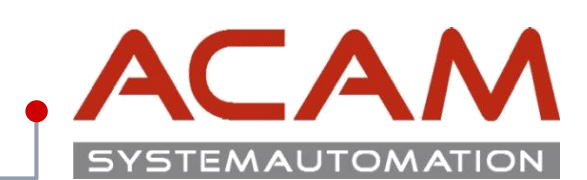

Seite 4

## Webzugang erstellen

Die **SoldTo** Nummer und den **WebKey Access Code** finden Sie in Ihrer Lizenz Datei.

| SIEWIENS                                                                    | 📕 SELicenseV110.txt - Editor 🛛 📃 📃                                                                                  |
|-----------------------------------------------------------------------------|----------------------------------------------------------------------------------------------------|
|                                                                             | Datei Bearbeiten Format Ansicht ?                                                                                   |
|                                                                             |                                                                                                    |
|                                                                             | # # #<br># Siemens PLM Software Inc. #<br># License File #                                                          |
|                                                                             | # Sold-To/Install: 1111111 WebKey Access Code: ABCERGASSA #                                                         |
| Webkey Registration                                                         | <pre># Contact Name: Created: 12-05-20xx # # E-mail Address: Version: 11x # #################################</pre> |
| WebKey Account Request                                                      | SERVER CAD-Server ANY 27001                                                                                         |
|                                                                             | VENDOR selmd PORT=28001                                                                                             |
|                                                                             | HelpFAQ                                                                                                    |
|                                                                             | 00D7 EBBA 282A 6C2F 4C71 58AD 22B7 9E78 xxxx xxxx B2B9                                                              |
| Enter your Soldto # and Webkey Access Code. If you do not know the informat | 00 9598 CC63 07CA 1C9D F3A1 7715 B911 C24B 9FA9 E2DB CF2F 12D1 \                                                    |
| needed or are having problems, please consult this document                 | 5F4B 3F4F 7CB2 F478 276D"                                                                                           |
|                                                                             | user info=Y7asdasda ISSUER=SIEMENS \                                                                                |
| old-to ID:                                                                  | ck=183 SIGN="12DB F1F9 B01A 476F 618D DFE2 xxxx xxxx 5F67 3166 \                                                    |
| ebKey Access Code: Continue                                                 | C2B8 179B 7887 3EAA C058 0988 B522 4FB8 6646 2F5A C15C F0E3 \                                                       |
|                                                                             | 502A 2541 2BC5 E217 2758 04F5 BE66 8707                                                                             |
|                                                                             | ******                                                                                                    |
|                                                                             | # # #                                                                                                    |
|                                                                             | # SUFIWARE LICENSE TO FEATURE NAME CROSS REFERENCE # # Version: 110 Created: 12-05-20xx 17:01:08#                   |
|                                                                             | **************************************                                                                              |
|                                                                             | # LICENSE PRODUCT QTY DESCRIPTION QTY FEATURE NAME                                                                  |
|                                                                             |                                                                                                    |
|                                                                             | #                                                                                                    |

# Webkey erstellen

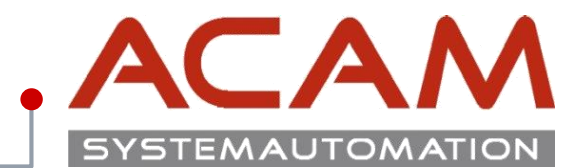

## Webzugang erstellen

- Nach dem Ausfüllen der Firmen Daten müssen Sie ein Kennwort eingeben, damit alle 5 Punkte erfüllt sind.
- Zum Schluss bekommen Sie noch eine Aktivierungs-E-Mail auf die angegeben Adresse, die Sie bestätigen müssen.
- Dieser Zugang gilt auch für den Download des gesamten GTAC Bereichs.

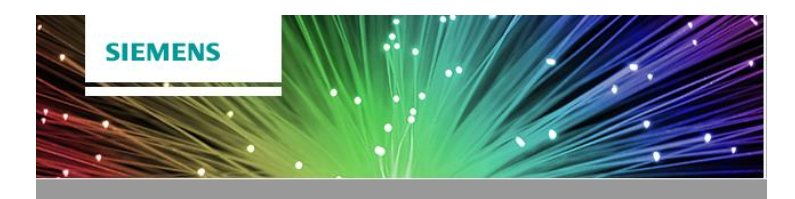

> Webkey Registration

 $\checkmark$ 

#### WebKey Account Request NOTE: Note: Enter your name, phone number and Email Address. Please make sure that your Email Address is correct since the activation link will be sent directly to that address. First Name: Max Last Name: Mustermann International Dial 43 AUSTRIA $\sim$ Code: 732 Phone AreaCode: and the second second Phone Number: Email Address: Verify Email Address: and protection Enter the user name that you will use as your WebKey Account. Your username must be at least 2 characters. (The Username must be alphanumeric with only these special characters allowed: ! - \_ & @ \$ .) and the second second second second second second second second second second second second second second second Choose a Username: Password: .......... $\checkmark$ Be at least 8 characters long Contain an upper-case letter V

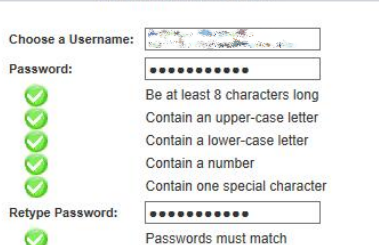

Sign up to receive up to date information on product launches, user groups, webinars, white papers, and other hot topics in product lifecycle management at Siemens PLM Software.

> 18. Jänner 2019 © ACAM Systemautomation GmbH. All rights reserved

#### Seite 5